## Laboratório de Redes de Computadores e Sistemas Operacionais

#### Windows 2003 Server: Criando e Gerenciando Pastas Compartilhadas

Fabricio Breve

# Fundamentos

- Ter um servidor em execução não significa que ele tenha tudo disponível para seus usuários
   Você precisa compartilhar os recursos que deseja
- Quando você compartilha uma pasta na rede, você permite que seus clientes *mapeiem* uma nova letra de unidade de disco para sua pasta
  - Você coloca um ponteiro virtual diretamente para onde se conectou
  - Esses recursos estarão disponíveis na rede
  - O servidor apenas distribui os arquivos e pastas no estado que se encontram (não há processamento no servidor)

# Criando pastas compartilhadas

- Você deve ter os direitos necessários
   Administrador ou Usuário Avançado
- Ferramentas:
  - Explorer quando estiver diante do servidor
  - Computer Management Console para criar compartilhamentos no servidor de forma remota

#### Pasta compartilhada no servidor

| 🔄 C:\APPS                                                                                                    |                                     |         |                                                             |                                                          | <u> </u>  |
|----------------------------------------------------------------------------------------------------|-------------------------------------|---------|-------------------------------------------------------------|----------------------------------------------------------|-----------|
| <u>A</u> rquivo E <u>d</u> itar E <u>x</u> ibir <u>F</u> avoritos                                                                                                    | F <u>e</u> rramentas Aj <u>u</u> da |         |                                                             |                                                          | <b>.</b>  |
| 🔇 Voltar 👻 🕤 👻 🤣 🔎 Pesquisa                                                                                                    | r 🝺 Pastas 🛛 🕸 🌶 🗙 🍫                | <b></b> |                                                             |                                                          |           |
| Endereço 🛅 C:\APPS                                                                                                    |                                     |         |                                                             |                                                          | 💌 🄁 Ir    |
| Pastas X                                                                                                    | Nome 🔺                              | Tamanho | Tipo                                                        | Data de modificação                                      | Atributos |
| <ul> <li>Desktop</li> <li>Meus documentos</li> <li>Meu computador</li> <li>Disquete de 3½ (A:)</li> <li>Disco local (C:)</li> <li>ADFS</li> <li>AFPS</li> <li>Arquivos de programas</li> <li>b70ff8dcc8333cef5820e</li> <li>Documents and Settings</li> <li>Documents and Settings</li> <li>WINDOWS</li> <li>Painel de controle</li> <li>Meus locais de rede</li> <li>Meus locais de rede</li> <li>Disco locais de rede</li> <li>Disco loc</li></ul> | Google Earth                        |         | Pasta de arquivos<br>Pasta de arquivos<br>Pasta de arquivos | 20/11/2006 14:31<br>20/11/2006 14:31<br>20/11/2006 14:30 |           |
| <b>∢</b>                                                                                                    |                                     |         |                                                             |                                                          |           |

#### Z:\ de cliente Windows XP mapeada em C:\APPS do servidor

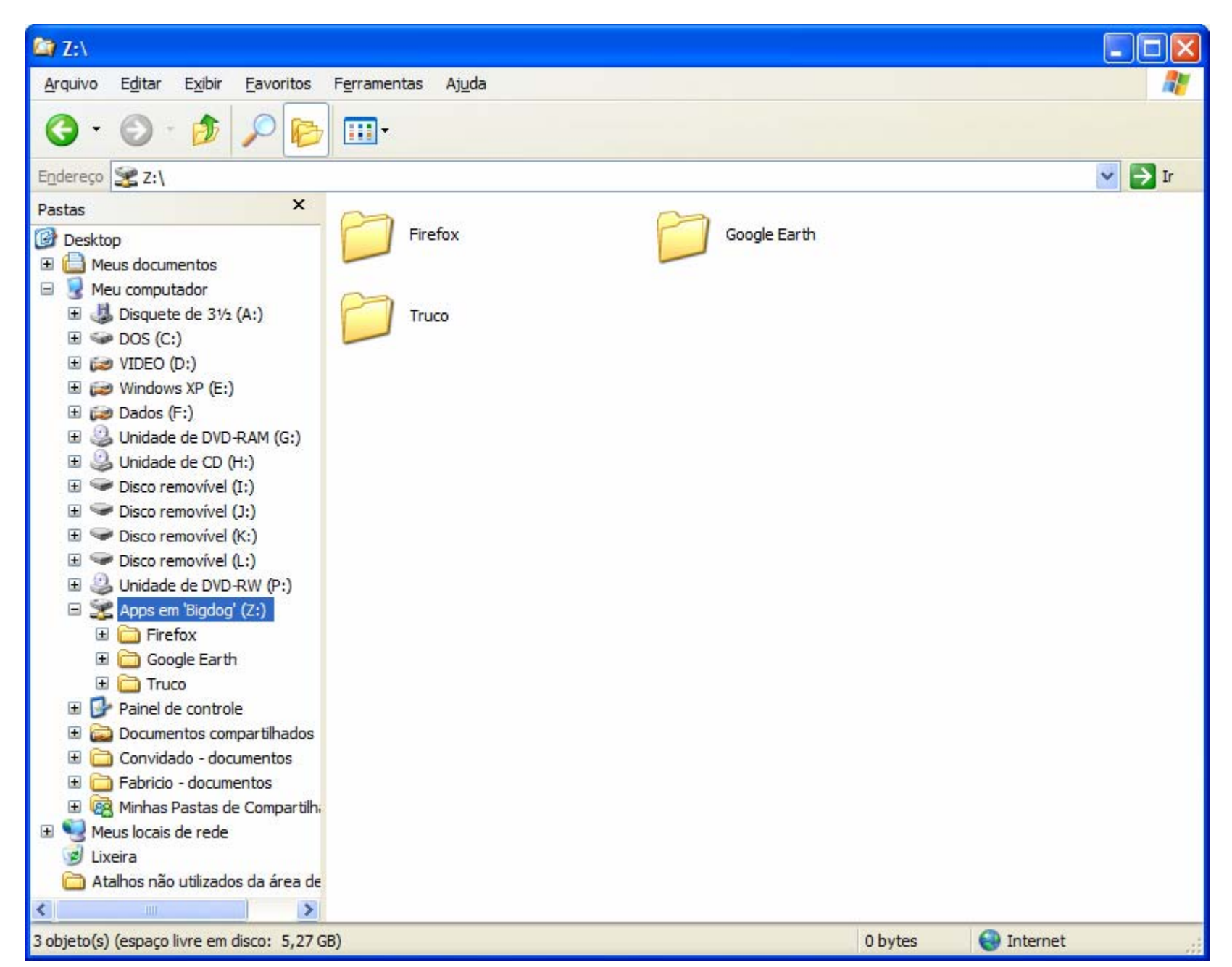

# Criando compartilhamentos a partir do Explorer

- Clique com o botão direito do mouse na pasta APPS e selecione a opção de menu Sharing and Security (Compartilhamento e Segurança)
- A página de Propriedades da pasta APPS aparecerá, já configurada na guia Sharing
- Para compartilhar clique no botão Share this Folder (Compartilhar esta Pasta)

## Propriedades do Compartilhamento APPS

- A opção Share Name é a mais importante, é assim que seus usuários farão referência ao compartilhamento
- O campo descrição serve para especificar melhor a função do compartilhamento
- Nota: Lembre-se que nem todos os clientes podem manipular nomes com mais de 8 caracteres, isso também se aplica aos compartilhamentos, portanto só use mais de 8 caracteres se todos os seus clientes aceitarem nomes longos

| Propriedades de APP5                                                                                                    |
|----------------------------------------------------------------------------------------------------|
| Geral Compartilhamento Segurança Personalizar                                                                                                    |
| Você pode compartilhar esta pasta com outros usuários<br>da rede. Para ativar o compartilhamento da pasta, clique<br>em Compartilhar esta pasta.                                                                                        |
| <u>N</u> ão compartilhar esta pasta                                                                                                    |
| Compartilhar esta pasta                                                                                                    |
| Nome do<br>compartilhamento: APPS                                                                                                    |
| Comentário: Programas Compartilhados                                                                                                    |
| Limite de<br>usuários:<br>O P <u>e</u> rmitir este número de usuários:<br>Para definir permissões para os usuários que<br>acessam esta pasta na rede, clique em<br>Permissões.<br>Para configurar o acesso off-line, clique em<br>Cache |
| Cache.                                                                                                    |
|                                                                                                    |
|                                                                                                    |
|                                                                                                    |
| OK Cancelar Aplicar                                                                                                    |

## Navegando em compartilhamentos de rede

 Os clientes encontrarão o compartilhamento navegando em My Network Places (Meus Locais de Rede)

| 😂 \\Bigdog                                                                                                    |                                                                                                    |
|----------------------------------------------------------------------------------------------------|----------------------------------------------------------------------------------------------------|
| <u>A</u> rquivo E <u>d</u> itar E <u>x</u> ibir <u>F</u> avoritos F <u>erramentas Aju</u> da                                                                                                    | 🥂 🕺                                                                                                    |
| 🔇 • 🕥 · 🏂 🔎 📂 🛄 •                                                                                                    |                                                                                                    |
| Endereço 😼 \\Bigdog                                                                                                    | 💌 🄁 Ir                                                                                                    |
| Pastas × Nome ▲                                                                                                    | Comentários                                                                                                    |
| NeroVision SQL Server Management Stu Symantec SyncToyData Transparencias Triathlon Updater 5 Visual Studio 2005 Meu computador Meus locais de rede Toda a rede Rede Microsoft Windows Rede Microsoft Windows Sigdog YETLOGON SysVOL Tarefas ager Fabricio Serviços de terminal da N Veb Client Network Veb Client Network Veb Client Network Veb Client Network Veb Client Network | Programas Compartilhados<br>Compartilhamento do servidor de logon<br>Agendar as tarefas do computador para execução automática. |

| 📮 Gerenciamento do computador                                                                                                    |                                                                               |                                                                                        |                                                             |                                          |  |  |
|----------------------------------------------------------------------------------------------------|-------------------------------------------------------------------------------|----------------------------------------------------------------------------------------|-------------------------------------------------------------|------------------------------------------|--|--|
| 🗐 Arquivo Ação Exibir Janela                                                                                                    | Aj <u>u</u> da                                                                |                                                                                        |                                                             | _ <del>8</del> ×                         |  |  |
|                                                                                                    | 1   💭                                                                         |                                                                                        |                                                             |                                          |  |  |
| Gerenciamento do computador (loca<br>Gerenciamentas do sistema<br>Visualizar eventos<br>Pastas compartilhadas<br>Pastas compartilhamentos<br>Sessões<br>Arquivos abertos<br>Compartilhamentos<br>Sessões<br>Arquivos abertos<br>Gerenciador de dispositivos<br>Armazenamento<br>Armazenamento removível<br>Desfragmentador de disco<br>Serviços e aplicativos | Nome de compartilham<br>ADMIN\$<br>APPS<br>C\$<br>IPC\$<br>NETLOGON<br>SYSVOL | Caminho da pasta<br>C:\WINDOWS<br>C:\APPS<br>C:\<br>C:\WINDOWS\SYSV<br>C:\WINDOWS\SYSV | Tipo<br>Windows<br>Windows<br>Windows<br>Windows<br>Windows | Nº de cone<br>0<br>0<br>0<br>0<br>0<br>0 |  |  |
|                                                                                                    |                                                                               |                                                                                        |                                                             | <u> </u>                                 |  |  |

 Clique com o botão direito em copartilhamentos e escolha Novo Compartilhamento

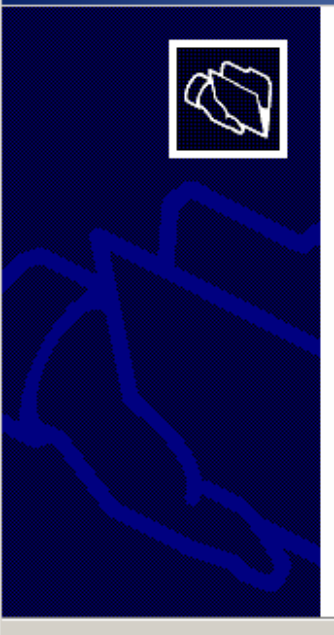

Assistente para compartilhamento de pasta

#### Bem-vindo ao 'Assistente para compartilhamento de pasta'

Este assistente o ajuda a compartilhar uma pasta no computador selecionado. As pessoas que estão usando outros computadores podem assim ter acesso ao conteúdo da pasta por meio da rede. X

Cancelar

Para continuar, clique em 'Avançar'.

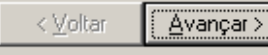

 Coloque o caminho da pasta a ser compartilhada

| para uma pasta que você deseja compartilhar ou clique em 'Procurar' para<br>asta ou adicionar uma nova pasta.<br>a: C:\APPS  Proc <u>u</u> rar<br>C:\Docs\Public |
|----------------------------------------------------------------------------------------------------|
| para uma pasta que você deseja compartilhar ou clique em 'Procurar' para<br>asta ou adicionar uma nova pasta.<br>a: C:\APPS Proc <u>u</u> rar<br>C:\Docs\Public  |
| para uma pasta que você deseja compartilhar ou clique em 'Procurar' para<br>asta ou adicionar uma nova pasta.<br>a: C:\APPS  Proc <u>u</u> rar<br>C:\Docs\Public |
| E: C:\APPS Procurar C:\Docs\Public                                                                                                    |
| C:\Docs\Public                                                                                                    |
|                                                                                                    |
|                                                                                                    |
|                                                                                                    |
|                                                                                                    |

• E em seguida o nome do compartilhamento e sua descrição

| Assistente para com                        | partilhamento de pasta 🛛 🗙                                                                                                    |
|--------------------------------------------|----------------------------------------------------------------------------------------------------|
| Nome, descrição<br>Especifique co          | e configurações<br>mo as pessoas vêem e usam este compartilhamento na rede.                                                   |
| Digite informações s<br>pessoas usam o cor | obre o compartilhamento para usuários. Para modificar a maneira como as<br>nteúdo quando estão off-line, clique em 'Alterar'. |
| <u>N</u> ome do<br>compartilhamento:       | APPS                                                                                                    |
| <u>C</u> aminho do<br>compartilhamento:    | \\BIGDOG\APPS                                                                                                    |
| <u>D</u> escrição:                         | Aplicativos Compartilhados                                                                                                    |
| C <u>o</u> nfiguração<br>off-line:         | Arquivos e programas selecionados disponíveis off-line Alt <u>e</u> rar                                                       |
|                                            |                                                                                                    |
|                                            |                                                                                                    |
|                                            |                                                                                                    |
|                                            | < ⊻oltar <u>A</u> vançar > Cancelar                                                                                           |

• E agora as Permissões...

#### Assistente para compartilhamento de pasta

#### Permissões

Especifique permissões para o compartilhamento.

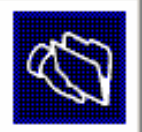

Use uma das permissões básicas de compartilhamento a seguir ou crie permissões personalizadas de compartilhamento e pasta.

- Iodos os usuários possuem acesso somente leitura
- C Administradores possuem acesso total; outros usuários possuem acesso somente leitura
- O Administradores possuem acesso total; outros usuários possuem acesso de leitura e gravação.
- Usar permissões personalizadas de compartilhamento e pasta

<u>Personalizar...</u>

As permissões definidas nesta página controlam o acesso apenas ao compartilhamento; você também pode definir permissões para arquivos e pastas individuais. Para obter mais informações sobre permissões, consulte a <u>Ajuda</u>.

Para criar o compartilhamento, clique em 'Concluir'.

| < <u>V</u> oltar | Concluir | Cancelar |
|------------------|----------|----------|
|                  |          |          |

- All Users Have Read-Only Access
  - Permite que o grupo Everyone tenha acesso somente-leitura ao conteúdo da pasta
    - Não inclui usuários anônimos da rede
- Administrators Have Full Access; Other Users Have Read-Only Access
  - Seus usuários podem ver e executar programas, mas não podem modificar ou excluir nada no compartilhamento, administradores podem gerenciar os dados
- Administrators Have Full Access; Others Users Have Read and Write Access
  - Os usuários fazem tudo que quiserem, exceto excluir arquivos ou pastas, alterar permissões ou assumir a posse dos arquivos
- Use Custom Share and Folder Permissions
  - Você define permissões com base em usuários ou grupos específicos

# Gerenciando Permissões

- Após compartilhar seus recursos com o mundo é hora de protegê-los do mundo
- Configurar permissões
  - Garante que pessoas de dentro acessem só o que precisam
  - Dá uma camada extra de proteção contra invasões de fora, caso as outras proteções falharem

## Permissões de Compartilhamento

- São aplicadas sempre que um usuário acessa um arquivo ou uma pasta por meio da rede
  - Não são levadas em consideração quando o usuário acessa esses recursos de forma local
    - Sentado diante do computador
    - Usando um servidor de terminal
    - Nesses casos apenas as permissões NTFS são aplicadas

# Definindo permissões de compartilhamento

- No Computer Management Console:
  - Selecione o compartilhamento
  - Clique com o botão direito e selecione propriedades
  - Selecione a guia Share Permissions (Permissões de Compartilhamento)
- No Explorer:
  - Clique com o botão direito na pasta compartilhada
  - Selectione Sharing and Security
  - Clique em Permissions

## Definindo permissões de compartilhamento

| Geral Publicar Permissões de compartilhamento Segurança     Nomes de grupo ou de usuário:     Administradores (BIGFIRM\Administradores)     Image: Todos     Agicionar Remover     Permissões para Todos Permitir   Notrole total Image: Image: Ima | Propriedades de APPS                  |                    | <u>?</u> ×       |
|----------------------------------------------------------------------------------------------------|---------------------------------------|--------------------|------------------|
| Nomes de grupo ou de usuário:     Administradores (BIGFIRM\Administradores)     Todos     Adicionar     Adicionar     Remover     Permissões para Todos     Permitir     Negar     Controle total     Alterar     Ler     Image: Controle total     Image: Controle total     Ima                                                                                                    | Geral Publicar Permissões de comparti | ilhamento Segur    | ança             |
| Administradores (BIGFIRM \Administradores)   Todos     Adjicionar     Adjicionar                                                                                                    | Nomes de grupo ou de usuário:         |                    |                  |
| Adicionar <u>R</u> emover<br>Permissões para Todos Permitir Negar<br>Controle total □ □<br>Alterar □ □<br>Ler □ □                                                                                                    | Administradores (BIGFIRM\Administ     | radores)           |                  |
| Adjicionar Remover   Permissões para Todos Permitir   Controle total □   Alterar □   Ler ☑                                                                                                    |                                       |                    |                  |
| Adicionar <u>Remover</u> Permissões para Todos Permitir   Controle total □   Alterar □   Ler ☑                                                                                                    |                                       |                    |                  |
| Adicionar <u>Remover</u> Permissões para Todos       Permitir       Negar         Controle total       □       □         Alterar       □       □         Ler       ☑       □                                                                                                    |                                       |                    |                  |
| Permitssões para Todos       Permitir       Negar         Controle total       □       □         Alterar       □       □         Ler       ☑       □                                                                                                    |                                       | A <u>d</u> icionar | <u>R</u> emover  |
| Controle total □ □ □<br>Alterar □ □ □<br>Ler □ □                                                                                                    | <u>P</u> ermissões para Todos         | Permitir           | Negar            |
| Alterar                                                                                                    | Controle total                        |                    |                  |
|                                                                                                    | Alterar                               |                    |                  |
|                                                                                                    | Ler                                   |                    |                  |
|                                                                                                    |                                       |                    |                  |
|                                                                                                    |                                       |                    |                  |
|                                                                                                    | ,                                     |                    |                  |
| OK Cancelar Aplicar                                                                                                    | OK                                    | Cancelar           | Ap <u>l</u> icar |

# Definindo permissões de compartilhamento

- Full Control: o grupo atribuído pode executar toda e qualquer função em todos os arquivos e pastas do compartilhamento
- **Change**: o grupo atribuído pode ler e executar, assim como alterar e excluir, arquivos e pastas no compartilhamento
- **Read**: o grupo atribuído pode ler e executar arquivos e pastas, mas não tem capacidade de modificar ou excluir nada no compartilhamento

# Permissão e Proibição

- Sem permissão não há acesso
  - Se o usuário não tiver permissão (nenhuma caixa marcada) ou tiver proibição (caixa Deny marcada), ele não tem acesso ao objeto
  - Se o usuário tiver permissão (caixa Allow marcada) o usuário pode acessar o objeto
- Proibição tem prioridade sobre Permissão
  - Se ambas estiverem marcadas, o usuário não pode acessar o objeto

# Permissão e Proibição

- Uma única negação anula quaisquer permissões
  - Se um usuário está em vários grupos permitidos, mas também em um grupo proibido, o acesso será negado
- Evite usar Deny a menos que seja realmente necessário

## Permissões de Arquivo e Diretório

- Suponha que você tem 1000 usuários e cada um quer uma pasta privada no servidor, qual a solução?
  - Criar 1000 compartilhamentos diferentes e colocar a permissão de acesso para cada usuário em seu respectivo compartilhamento?
  - Existe outra solução:
    - Em sistemas NTFS você pode configurar permissões individuais para cada arquivo e/ou diretório

## Permissões de Arquivo e Diretório

 Em qualquer pasta NTFS, clique com o botão direito do mouse, escolha Properties e em seguida Security

| Propriedades de APPS                                       |                    | <u>? ×</u>      |  |  |
|------------------------------------------------------------|--------------------|-----------------|--|--|
| Geral Compartilhamento Segura                              | ança Personaliza   | er              |  |  |
| Nomes de grupo ou de usuário:                              | -                  |                 |  |  |
| 🗾 🚮 Administradores (BIGFIRM\A                             | dministradores)    |                 |  |  |
| 🗾 🕵 PROPRIETÁRIO CRIADOR                                   |                    |                 |  |  |
| SYSTEM                                                     |                    |                 |  |  |
| 🚺 🕵 Usuários (BIGFIRM\Usuários                             | )                  |                 |  |  |
|                                                            |                    |                 |  |  |
|                                                            |                    |                 |  |  |
|                                                            | A <u>d</u> icionar | <u>R</u> emover |  |  |
| Permissões para Administradores                            | Permitir           | Negar           |  |  |
| Controle total                                             | 1                  |                 |  |  |
| Modificar                                                  | ~                  |                 |  |  |
| Ler & executar                                             | 1                  |                 |  |  |
| Listar conteúdo da pasta                                   | 1                  |                 |  |  |
| Leitura                                                    | $\checkmark$       |                 |  |  |
| Gravar                                                     | 1                  |                 |  |  |
| Para permissões especiais ou conf                          | igurações 🕼        |                 |  |  |
| Para permissoes especiais ou configurações <u>Avançado</u> |                    |                 |  |  |
|                                                            |                    |                 |  |  |
| OK                                                         | Cancelar           | Aplicar         |  |  |

## Permissões Atômicas e Moleculares

| Atômicas                            | Gravação | Leitura | Lista<br>conteúdo<br>da pasta | Leitura e<br>execução | Modificação | Controle<br>Total |
|-------------------------------------|----------|---------|-------------------------------|-----------------------|-------------|-------------------|
| Transverse Folder / Execute<br>File |          |         | Х                             | Х                     | Х           | Х                 |
| List Folder / Read Data             |          | Х       | Х                             | Х                     | Х           | Х                 |
| Read Attributes                     |          | Х       | Х                             | Х                     | Х           | Х                 |
| Read Extended Attributes            |          | Х       | Х                             | Х                     | Х           | Х                 |
| Create Files / Write Data           | Х        |         |                               |                       | Х           | Х                 |
| Create Folders / Append Data        | Х        |         |                               |                       | Х           | Х                 |
| Write Attributes                    | Х        |         |                               |                       | Х           | Х                 |
| Write Extended Attributes           | Х        |         |                               |                       | Х           | Х                 |
| Delete Subfolders and Files         |          |         |                               |                       |             | Х                 |
| Delete                              |          |         |                               |                       | Х           | Х                 |
| Read Permissions                    | Х        | Х       | Х                             | Х                     | Х           | Х                 |
| Change Permissions                  |          |         |                               |                       |             | Х                 |
| Take Ownership                      |          |         |                               |                       |             | Х                 |

- Transverse Folder / Execute File
  - Arquivos: permite a execução
  - Pastas: permite que você acesse a pasta mesmo que você tenha negação para uma pasta acima dela na hierarquia
- List Folder / Read Data
  - Pastas: permite que você veja o nome dos arquivos que estão dentro dela
  - Arquivos: permite que você veja o conteúdo dele
- Read Attributes
  - Permite ler os atributos básicos: Read-Only, Hidden, System e Archive

- Read Extended Attributes
  - Atributos específicos de certos tipos de arquivo
    - Exemplo: arquivo .DOC tem Author, Subject, Title, etc.
- Create Files / Write Data
  - Pastas: permite que você crie novos arquivos dentro dela
  - Arquivos: permite que você sobrescreva dados existentes dentro de um arquivo, porém não permite que você adicione dados em um arquivo existente

- Create Folders / Append Data
  - Pastas: permite criação de subpastas
  - Arquivos: permite que você adicione dados no final de um arquivo existente, mas não deixa que você altere os dados dentro do arquivo
- Write Attributes
  - Permite alteração dos atributos básicos de um arquivo
- Write Extended Attributes
  - Permite que você altere os atributos extendidos de um arquivo

- Delete Subfolders and Files
  - Permite que você exclua arquivos e subpastas dentro da pasta em questão, mesmo que você não tenha a permissão delete para esses arquivos ou subpastas
- Delete

- Permite que você exclua o arquivo ou pasta

- Read Permissions
  - Deixa que você veja todas as permissões NTFS associados a um arquivo ou pasta (entretanto nada poderá ser alterado)

- Change Permissions
  - Deixa que você altere as permissões atribuídas a um arquivo ou pasta
- Take Ownership
  - Deixa que você tome posse de um arquivo, uma vez proprietário você poderá alterar permissões
    - Por padrão administradores sempre podem tomar posse de um arquivo ou pasta

# Permissões Moleculares

- Read
  - Você pode ver conteúdo, permissões e atributos associados a um objeto
- Write
  - Permite que você escreva em objetos, porém para alterá-los você precisará também do Read (a menos que apenas salve no final do arquivo sem lê-lo)
- Read e Execute
  - Igual a Read, mas também permite percorrer uma pasta
- Modify
  - Combinação de Read e Execute com Write, além da permissão Delete

# Permissões Moleculares

- Full Control
  - Combinação de todas as anteriores
  - Capacidade de tomar posse de arquivos e pastas
- List Folder Contents
  - Permite que você veja o conteúdo de uma pasta, sem no entanto poder lê-lo (a menos que tenha Read)
- Special Permissions
  - Agrupamento personalizado de direitos atômicos

# Referências Bibliográficas

- MINASI, Mark. Dominando o Windows Server 2003: a Bíblia. Makron Books, 2003.
- STANEK, Willian R. Windows Server 2003: Guia de Bolso do Administrador. Bookman, 2006.